Mítchell Memoríal Líbrary Míssíssíppí State University

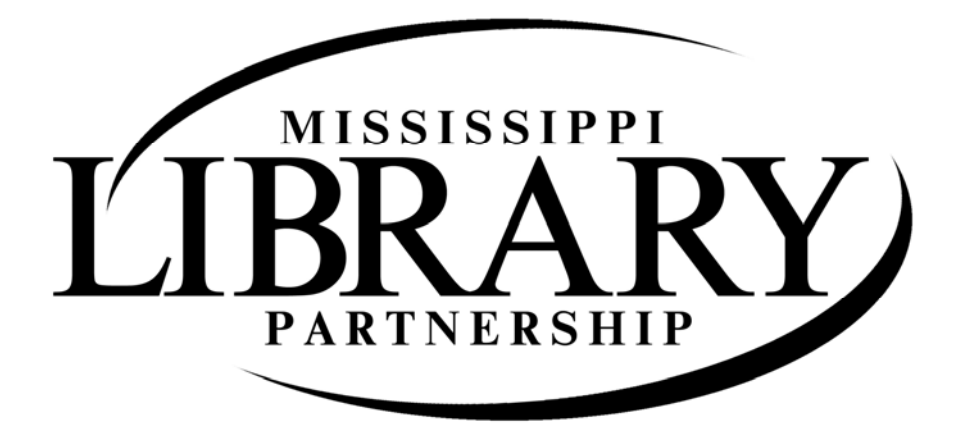

Circulation Best Practices

All information located here can be found online <u>http://library.msstate.edu/mlp</u>

Welcome to the Mississippi Library Partnership! We look forward to working with all of you in the days and years to come.

#### Mississippi Library Partnership

#### (Formerly Golden Triangle Regional Library Consortium)

The Mississippi Library Partnership, established as the Golden Triangle Regional Library Consortium in 1993, is a consortium of multi-type libraries that share a library automation system as a means of increasing the sharing of resources (access to one database which would contain all of the holdings of the member libraries) and automation costs as well as the sharing of technical expertise. The Charter members include the <u>Mississippi State University Libraries</u> and the <u>Mississippi University for Women Library</u>. In 2012 the name of the consortium was changed the Mississippi Library Partnership to better reflect the geographic area covered by the consortium.

As members of the Partnership, each library adds is bibliographic and patron databases to the library automation system (SIRSI) housed at MSU. Each member uses the SIRSI system for its circulation, online catalog, acquisitions and serials system. The majority of the technical expertise and management of the SIRSI system is provided by MSU Libraries. Additionally, the Partnership added the Directors Station product to the suite of modules available via SIRSI. This product provides administrators with a top-down view of the online system and provides up-to-date information on the many aspects of the system including circulation transactions, cataloging statistics, acquisitions expenditures and much more. For more information see http://www.sirsidynix.com/Solutions/Products/analytical.php.

Training and support for the Partnership is handled by the <u>Mississippi State University Libraries</u> <u>Systems personnel</u>. These individuals assist with training and ongoing support. The SIRSI server is housed on the campus of Mississippi State University in the <u>Information Technology Services</u> (ITS) computer room. This controlled environment provides a safe, protected area for the online system. The ITS department maintains regular backups of the online system and the MSU Library Systems personnel handle the SIRSI upgrades. Individual member libraries are only responsible for their Internet connections and their individual personal computers.

Since 2005, the libraries' participating within the Mississippi Library Partnership (MLP) has permitted patrons to place holds or requests for books held at other member libraries. This service has been extremely popular with patrons as it provides them the opportunity to request a book from another library and the ability to have it delivered to the patrons' local library.

The mission of the Partnership is to provide a central database that patrons can utilize to provide easy access to resources available throughout the member libraries. Building upon the success of the venture between Mississippi State University and Mississippi University for Women, the partnership continues to impact libraries and provide exceptional service to its members.

#### **Columbus-Lowndes Public Library System**

- Columbus-Lowndes County Public Library 314 North 7<sup>th</sup> Street Columbus, MS 39701 (662) 329-5300
- Artesia Public Library 18 South Front Street Artesia, MS 39736 (662)272-5755
- Crawford Public Library 320 Main Street Crawford, MS 39743 (662) 272-5144
- Caledonia Public Library 754 Main Street Caledonia, MS 39740 (662) 356-6384

#### East Mississippi Community College Library System

- Golden Triangle Mayhew Campus Library 8731 South Frontage Road Mayhew, MS 39753 (662)243-1914
- Scooba Campus Library 1512 Kemper Street Scooba, MS 39358 (662) 476-5054

#### **First Regional Libraries**

- M. R. Davis Public Library 8554 Northwest Drive Southaven, MS, 38671-2411 (662) 342-0102
- M. R. Dye Public Library 2885 Goodman Road Horn Lake, MS 38637-1227 (662) 393-9468
- Walls Public Library 7181 Delta Bluff Parkway Walls, MS 38680 (662) 781-3664

- B. J. Chain Public Library 6619 Highway 305 North Olive Branch, MS 38654 (662) 895-5900
- Robert C. Irwin Public Library 1285 Kenny Hill Avenue Tunica MS, 38676 (662) 363-2162
- Hernando Public Library 370 West Commerce Street Hernando, MS 38632 (662) 429-4439
- Jessie J. Edwards Public Library 610 East Central Avenue Coldwater, MS 38618 (662) 622-5573
- Senatobia Public Library 222 Ward Street Senatobia, MS 38668 (662) 562-6791
- Sam Lapidus Memorial Public Library 108 Missouri Street Crenshaw, MS 38621 (662) 382-7479
- Emily Jones Pointer Public Library 104 Main Street Como, MS 38619 (662) 526-5283
- Sardis Public Library 101 McLaurin Street Sardis, MS 38666 (662) 487-2126
- Batesville Public Library 206 Highway 51 North Batesville, MS 38606 (662) 563-1038

- Lafayette County & Oxford Public Library 401 Bramlett Blvd Oxford, MS 38655 (662) 234-5751
- Robinsonville Public Library 5274 Kirby Road Suite B Robinsonville, MS 38664 (662) 373-1704

#### **Hinds Community College**

- McLendon Library 101 Central Dr. Raymond, MS 39154 (601) 857-3255
- Jackson Academic & Technical Center Library 3925 Sunset Dr. Jackson, MS 39213-5899 (601) 987-8123
- Nursing and Allied Health Library 1750 Chadwick Dr. Jackson, MS 39204-3490 (601) 376-4816
- Rankin Library 3805 Hwy 80 E. Pearl, MS 39208 (601) 936-5538
- William H. Holtzclaw Library (Utica) Miss. Hwy 18 Utica, MS 39175-9599 (601) 885-7035
- Vicksburg Library 755 Highway 27 Vicksburg, MS 39180-8699 (601) 629-6846

#### Lee - Itawamba Library System

- Lee County Library 219NorthMadisonStreet Tupelo, MS 38804 (662) 841-9027
- Itawamba County Pratt Memorial Library 210 Cedar Street Fulton, MS 38843 (662) 862-4926

#### Mid-Mississippi Regional Library System

- Attala County Public Library 201 South Huntington Street Kosciusko, MS 39090 (662) 289-5141
- Carthage-Leake County Public Library 114 East Franklin Street Carthage, MS 39051-3716 (601) 267-7821
- Duck Hill Public Library 127 North State Street Duck Hill, MS 38925 (662) 565-2391
- Durant Public Library 15338 North Jackson Street Durant, MS 39063 (662) 653-3451
- Goodman Public Library 9792 Main Street Goodman, MS 39079 (662)472-0550
- Kilmichael Public Library 102 1<sup>st</sup> Street Kilmichael, MS 39747 (662) 262-7615
- Lexington Public Library 208 Tchula Street Lexington, MS 39095 (662) 834-2571
- Pickens Public Library 309 Highway 51 Pickens, MS 39146 (662) 468-2391
- Tchula Public Library 105 Mercer Street Tchula, MS 39169 (662) 235-5235
- Walnut Grove Public Library 146 Main Street Walnut Grove, MS 39189 (601) 253-2483

- West Public Library 24843 Highway 51 West, MS 39192 (662) 967-2510
- Winona-Montgomery County Library 115 North Quitman Street Winona, MS 38967 (662) 283-3443
- Winston County Public Library 301 West Park Street Louisville, MS 39339 (662) 773-3212

#### Mississippi Delta Community College Libraries

- Greenwood Center 207 West Park Ave. Greenwood, MS 39 (662) 453-7377
- Greenville Higher Education Center (GHEC) 1134 Archer Range Rd. Greenville, MS 38701 (662) 332-8931
- Moorhead Campus Hwy 3 & Cherry St. Moorhead, MS 38761 (662) 246-6378

#### Mississippi State University Libraries

- Mitchell Memorial Library 395 Hardy Road Mississippi State, MS 39762 (662) 325-7668
- College of Veterinary Medicine Library 240 Wise Center Drive Mississippi State, MS 39762 (662)325-1256
- Bob and Kathy Luke Architecture Library 899 Collegeview Drive # 121 Giles Hall Mississippi State, MS 39762 (662) 325-2204

 Phil Hardin Foundation Library (MSU-Meridian College Park Campus & Riley Campus)

#### Meridian Campus

1000 Highway 19 North Meridian, MS 39307 (601) 484-0236

#### **Riley Campus**

2214 5<sup>th</sup> Street Meridian, MS 39301

 Gertrude C. Ford foundation Library (Jackson Design Center, Jackson, MS)
Fifth Year Program
509 East Capitol Street
Jackson, MS 39201
(662) 325-0679

#### Mississippi University for Women Mississippi School for Math and Science

 Fant Library 1100 College Street Columbus, MS 39701 (662) 329-7348

#### Starkville-Oktibbeha County Public Library System

- Starkville Public Library 326 University Drive Starkville, MS 39759 (662) 323-2766
- Maben Public Library 3982 2<sup>nd</sup> Avenue Maben, MS 39750 (662) 263-5619
- Sturgis Public Library 3865 Highway 12 West Sturgis, MS 39769 (662) 465-7493

#### **Tombigbee Regional Library System**

- Amory Municipal Library 401 2<sup>nd</sup> Avenue North Amory, MS 38821 (662) 256-5261
- Bryan Public Library 338 Commerce Street West Point, MS 39773 662) 494-4872

- Evans Memorial Library 105 North Long Street Aberdeen, MS 39730 (662) 369-4601
- Hamilton Public Library 40460 Highway 45 South Hamilton, MS 39746 (662) 343-8962
- Mathiston Public Library 298 Scott Avenue Mathiston, MS 39752 (662) 263-5196
- Nettleton Public Library 182 Main Street Nettleton, MS 38858 (662) 963-2014

- Webster County Public Library 445 West Fox Ave.
  Eupora, MS 39744 (662) 258-7515
- Wren Public Library 32655 Highway 45 North Aberdeen, MS 39730 (662) 256-4957

# Mississippi Library Partnership Contact Directory

| Library                                                         | Contact Person                                         | Phone                            | Email                                                        |
|-----------------------------------------------------------------|--------------------------------------------------------|----------------------------------|--------------------------------------------------------------|
| Mississippi State University Libraries                          |                                                        |                                  |                                                              |
|                                                                 | Tobias Sumrall<br>(Circulation/Reserves<br>Supervisor) | 662-325-9348                     | tsumrall@library.msstate.edu                                 |
|                                                                 | Summer Mord<br>(Access Services Coordinator)           | (662) 325-7664                   | smord@library.msstate.edu                                    |
|                                                                 | Anita Winger<br>(Systems/Reports)                      | (662) 325-7681                   | awinger@library.msstate.edu                                  |
|                                                                 | Bob Wolverton<br>(Cataloging)                          | (662) 325-0548                   | bwolverton@library.msstate.edu                               |
|                                                                 | Systems Help Desk                                      | (662) 325-2842                   | Report a Problem:<br>http://library.msstate.edu/report       |
| Columbus – Lowndes Public Library System                        | Erin Busbea                                            | (662) 329-5150                   | ebusbea@lowndes.lib.ms.us                                    |
| East Mississippi Community College Libraries<br>Mayhew & Scooba | Lisa Justis                                            | (662) 476-5054                   | ljustis@eastms.edu                                           |
| First Regional Libraries                                        | Jennifer Stephenson                                    | (662) 429-4439                   | jstephenson@firstregional.org                                |
| Hinds Community College                                         | Mary Beth Applin                                       | 601-857-3380                     | Mary.applin@hindscc.edu                                      |
| Lee - Itawamba Library System                                   | Juanitta Easley<br>Jeffrey Martin                      | (662) 841-9027<br>(662) 862-4926 | j <u>easley@li.lib.ms.us</u><br>j <u>martin@li.lib.ms.us</u> |
| Mid – Mississippi Regional Library System                       | Brandon Cain<br>Jannine Hutchison                      | (662) 289-5151                   | <u>refill@mmrls.lib.ms.us</u><br>cataloger@mmrls.lib.ms.us   |
| Mississippi Delta Community College                             | Kristy Bariola                                         | (662) 246-6378                   | kbariola@msdelta.edu                                         |
| Mississippi University for Women<br>Fant Library                | Amanda Powers<br>Robin Holliman                        | (662) 329-7336<br>(662) 329-7333 | <u>acpowers@muw.edu</u><br><u>rrholliman@muw.edu</u>         |
| Starkville - Oktibbeha County Public Library System             | Philip Carter<br>Kara Roberts                          | (662) 323-2766                   | pcarter@starkville.lib.ms.us<br>kara@starkville.lib.ms.us    |
| Tombigbee Regional Library System                               | Valerie Hargrove<br>Priscilla Ivy                      | (662) 494-4872                   | vhargrove@trlsms.com<br>pivy@trlsms.com                      |

# Mississippi Library Partnership Circulation Period and Fine Policy

| Library                                         | Loan Period                               | Grace Period                                                                | Fine                                                                 |  |
|-------------------------------------------------|-------------------------------------------|-----------------------------------------------------------------------------|----------------------------------------------------------------------|--|
| Columbus-Lowndes County Public<br>Libraries     | New Books: 7 days<br>Other Books: 28 days | No grace period for new<br>books.<br>2 day grace period for<br>other books. | \$.10 per day<br>maximum of \$5.00                                   |  |
| East Mississippi Community College<br>Libraries | 14 days                                   | No grace period                                                             | \$0.25 per day maximum of \$10.00                                    |  |
| First Regional Libraries                        | 21 days                                   | 1 day                                                                       | \$0.10 per day maximum of \$3.00                                     |  |
| Hinds Community College                         | 14 days                                   | No grace period                                                             | No fines                                                             |  |
| Lee-Itawamba Libraries                          | Books: 14 days<br>DVD/Blu-Ray: 7 days     | No grace period<br>No grace period                                          | \$0.10 per day maximum of \$5.00<br>\$0.50 per day maximum of \$5.00 |  |
| Mid-Mississippi Regional Libraries              | Books: 14 days<br>DVD/Blu-Ray: 3 days     | No grace period<br>No grace period                                          | No fines                                                             |  |
| Mississippi Delta Community College             | 14 days                                   | No grace period                                                             | \$0.10 per day maximum of \$5.00                                     |  |
| Mississippi State University Libraries          | 28 days                                   | 28 days                                                                     | \$10.00 after grace period                                           |  |
| Mississippi University for Women Library        | 28 days                                   | 28 days                                                                     | \$10.00 after grace period                                           |  |
| Starkville-Oktibbeha County Libraries           | New Books: 7 days<br>Other Books: 14 days | No grace period                                                             | No fines                                                             |  |
| Tombigbee Regional Libraries                    | 14 days                                   | No grace period                                                             | No fines                                                             |  |

\*Fines and circulation rules may vary depending on preferences set by a patron's home library.

\*Example: Senior citizens may not be charged for overdue materials at their home library. However, they are subject to late fees for items borrowed from another library.

# All Circulation Options are performed under Circulation Menu Located at Top of Screen

# **Register and Modify Users:**

- Under "Users Tab", click "Display User", click the man with the magnifying glass in the top left corner
- Search for patron using LAST NAME, FIRST NAME to ensure patron is not affiliated with consortium
- Under "Users Tab", click "User Registration" or "Modify User"
- Enter the new user ID to be associated with the patron
- Select your library under "Profile Name" and click "OK"
- Fill out fields in "Basic Info" tab
- Under "Privilege" tab, change "PIN" to the last 4 digits of the patron's ID number or the pin number chosen
- Tab over to "Override" field and enter your library override password
- Under "Addresses" tab, complete as many fields as possible under Address 1
- Under "Extended Info" tab, you may add a "Note" or a "Comment" that will display when patron's account is accessed.
- Click "Register User" at bottom

\* Having an affiliation with one of the consortium members grants privileges to all libraries within the consortium.

\*MSU, MUW, HCC and EMCC will have a school issued ID card with a built-in patron ID number. The public libraries will have a card issued with barcode number on it. Each system has its own barcode system.

# **Checking Out Items:**

- Click "Checkout" tab
- Enter patron's ID
- Enter item ID
- Workflows will set due date for item

# **Renewing Items using SIRSI:**

- Click "Renew User" or "Renew Item"
- Enter the patron's ID or the Item ID
- Click "Renew Item" at bottom for new due date

\*Items borrowed through the MLP may be renewed once either online or through Workflows. The online feature won't work if the book is overdue or has a hold on it. Past due renewals must be approved by using your libraries' override code.

### **Discharging Items:**

- Click "Discharge" tab
- Enter item ID
- Item will be directed to appropriate location
  - o Shelf
  - Hold Shelf for another home patron's hold
  - o In-Transit to owning or other requesting library

\*Your library may have additional locations.

\*\*If your library is closed on Sundays, or any other day, when emptying book drop on Monday morning, libraries should discharge the item as if it were returned on the last day your library was open. Keep in mind that other libraries do charge daily fines.

### **Operating in Offline Mode:**

\*Before using Offline Mode, libraries should ensure they were connected online and running properly within the past 24 hours.

\*It is suggested that libraries only use Offline Mode for checking-out items to patrons. Once system is back online, a report will be generated displaying any errors encountered while checking-out items.

\*Be aware that if you do discharge an item using Offline Mode, the system will not prompt you when there is a hold on the item nor where to put the item in-transit to owning or requesting library.

# Adding a Brief Title (fast add):

- Under "Items" tab, click "Add Brief Title"
- Fill in appropriate fields based on your library's procedure
- Place Item ID in proper location on item
- Be sure to include call number and Item ID number to assist in correctly cataloging item upon its discharge.

#### **Placing a Hold in SIRSI:**

- Under "Holds" menu, click "Place Hold"
- Enter patron's ID
- Enter item ID
- Choose location to pick up item
- Click "Place Hold" at bottom

\*When placing a Hold through SIRSI, the default setting is TITLE level hold with a GROUP range. If the title you are placing on Hold is not in your library system, you will see an error message stating "*No items qualified for hold*." You will then need to change the Hold from GROUP to SYSTEM level Hold.

\*Libraries should not "force place" a hold using their override code. Should the system ask for an override; that typically means the item is a "non-holdable" item set by the owning library. Should there be a question, contact the owning library.

\*Patron will be notified via email automatically, if email is provided in profile or by your library's notification procedure once the item is available for check-out.

\*Libraries are not granted the option to reorder the hold position in the queue.

\*The Mississippi Library Partnership's policy is to keep available hold books on the hold shelf hold for 7 days. If the item has not been picked up, remove the hold and return item to the shelf, the owning library or make it available for the next patron.

#### **Daily Holds Procedures:**

\*The Onshelf Items feature located in under the "Holds" tab is produced in real time. Libraries may check periodically throughout the day for any holds on their materials.

# **Onshelf Items Feature**

\*You may choose the *Print* option at the bottom to print this list. Printing the list has no effect on the hold or the item.

| File Edit Wizards I    | Helper  | s Modulles Preferen     | nce Tools Help                        |                         |                                  |                        |                      | 😁 SinsiDyr     | nix |
|------------------------|---------|-------------------------|---------------------------------------|-------------------------|----------------------------------|------------------------|----------------------|----------------|-----|
| Cataloging Circulation | Circula | tion Student   1MC-Cire | Offline   Reports   Reserves   Utilit | x.]                     |                                  |                        |                      |                |     |
|                        |         | Inshelf Items           |                                       |                         |                                  |                        |                      | ~ 0            | ×   |
| Common Tasks 🛞         |         | 🗃 🖳                     |                                       |                         |                                  |                        |                      |                |     |
| L CheckOut             |         | On shelfs 4             |                                       |                         |                                  |                        |                      |                |     |
| Pischarging            |         | Un sheir: 4             |                                       |                         |                                  |                        |                      |                |     |
| 🍓 Fine Free Dischar    |         | C Onshelf Hold Items: M | SU-MAEN                               |                         |                                  |                        |                      |                |     |
| Renew User             |         | Call Number >           | Title                                 | Item ID                 | Item type                        | Current location       | Date/Time Discharged | Pickup Library |     |
| Renew Item             |         | PQ3919.2.V5 Z7          | Gilles Vigneault, mon ami             | 32278002959454          | BOOK                             | STACKS                 | NEVE                 | R MSU-MAIN     |     |
| -                      |         | PZ4.R261 WH             | Where the red fern grows;             | 32278003240862          | BOOK                             | JUVENILE               | 3/24/2008,10:5       | 7 MSU-MAIN     |     |
| 🞁 Billing a User       |         | PZ8.9.F85 PO 1978       | A pocket for Corduroy : st            | 32278000867154          | BOOK                             | JUVENILE               | 6/18/2008,14:3       | 6 MSU-MAIN     |     |
| Paying Bills           |         | QK629.A4 K36 1971 V.    | 2 The gilled mushrooms (Ag            | 32278006763399          | BOOK                             | STACKS                 | NEVE                 | R MSU-MAIN     |     |
| 🕒 Item Search and      |         |                         |                                       |                         |                                  |                        |                      |                |     |
| Check Item Status      |         |                         |                                       |                         |                                  |                        |                      |                |     |
| 2 Help                 |         |                         |                                       |                         |                                  |                        |                      |                |     |
| B Print                |         |                         |                                       |                         |                                  |                        |                      |                |     |
|                        |         |                         |                                       |                         |                                  |                        |                      |                |     |
| Users 🛞                |         |                         |                                       |                         |                                  |                        |                      |                |     |
| Items ③                |         |                         |                                       |                         |                                  |                        |                      |                |     |
| Holds 🛞                |         |                         |                                       |                         |                                  |                        |                      |                |     |
| 🛃 Place Hold           |         |                         |                                       |                         |                                  |                        |                      |                |     |
| 🔒 Display User Holds   |         |                         |                                       |                         |                                  |                        |                      |                |     |
| Modify Holds for       |         |                         |                                       |                         |                                  |                        |                      |                |     |
| Remove User Hold       |         |                         |                                       |                         |                                  |                        |                      |                |     |
| 😋 Display Title Holds  |         |                         |                                       |                         |                                  |                        |                      |                |     |
| Display Item Holds     |         |                         |                                       |                         |                                  |                        |                      |                |     |
| 👼 Reorder Hold Qu      |         |                         |                                       |                         |                                  |                        |                      |                | -   |
| Modify Holds for       |         |                         |                                       |                         |                                  |                        |                      |                |     |
| 🙀 Remove Item Hold     |         |                         |                                       |                         |                                  |                        |                      |                |     |
| Trap Holds             |         |                         |                                       |                         |                                  |                        |                      |                | -   |
| 0nshelf Items          | ~       |                         |                                       | Trap Held<br>Selected C | for Mark: Item<br>Dopy Missing U | nfill Hold Print Close |                      |                |     |

# Sample of printed Onshelf Hold Items

Onshelf Items

#### **Onshelf Hold Items: MSU-MAIN**

| Call<br>Number                  | Сор<br>У | Title                                                              | Item ID                  | Item<br>type | Current<br>location | Date/Ti<br>me<br>Discharg<br>ed | Pickup<br>Library |
|---------------------------------|----------|--------------------------------------------------------------------|--------------------------|--------------|---------------------|---------------------------------|-------------------|
| QA276 .<br>S78343<br>1999       | 1        | Statistics<br>and neura<br>networks<br>advances.                   | 32278009<br>1272059<br>: | воок         | STACKS              | 7/22/2011<br>,9:25              | MSU-MAIN          |
| QD79.<br>C454<br>L55365<br>2003 | 1        | Liquid<br>chromato <u>c</u><br>raphy/ma<br>ss<br>spectrome<br>try, | 32278010<br>3556821      | BOOK         | STACKS              | 7/22/2011<br>,9:24              | MSU-MAIN          |
| RJ505.B4<br>A36 1990            | 1        | Adolescen<br>t behavior<br>therapy<br>handbook                     | 32278006<br>875649       | ВООК         | STACKS              | NEVER                           | MSU-MAIN          |

\*By clicking on the requested item and viewing the **Onshelf Items: Glossary**, you may check to see if another library within the consortium has the item in its collection, should you not be able to fill the hold request.

| 🖾 SirsiDynix Sympho          | ny WorkFlow          | : Onshelf Items : Glossary                   | /                                                |                 |             |                      |                | ×   |
|------------------------------|----------------------|----------------------------------------------|--------------------------------------------------|-----------------|-------------|----------------------|----------------|-----|
| File Edit Wizards Modu       | lles Preference      | Tools Window Help                            |                                                  |                 |             |                      | 🛞 SirsiDy      | nix |
| Cataloging Circulation Circu | lation Student   IMC | Circ   Offline   Reports   Reserves   Ut     | lity                                             |                 |             |                      |                |     |
| 🗿 Billing a User 🔼           | Onshelf Items        |                                              |                                                  |                 |             |                      | - 0            | ×   |
| Paying Bills                 |                      |                                              |                                                  |                 |             |                      |                |     |
| 🚇 Item Search and            | On shelf: 3          |                                              |                                                  |                 |             |                      |                | ^   |
| Check Item Status            |                      |                                              |                                                  |                 |             |                      |                |     |
| Help                         | Onshelf Hold Ite     | ms: CLPL-COL                                 |                                                  |                 |             |                      |                |     |
| A Print                      | Call Number          | Title » Item<br>Mrs. Wishy-Washy 39011       | ID Item type                                     | Curre           | nt location | Date/Time Discharged | Pickup Library |     |
|                              | LP F STO 2009        | Onshelf Items : Glossar                      | V                                                |                 |             | 0/ 9/2011,17:03      |                |     |
| Users 🔕                      | YA F FLA 2006        | Constient reality . Glossa                   | y                                                | 11.2.2          |             |                      |                |     |
| 👸 Display User               |                      | Personal Author: Stockett, Kathry            | Biblio                                           | graphic into    |             |                      |                |     |
| 👹 User Registration          |                      | Title: The help [large p                     | orint] / Kathryn Stockett.                       |                 |             |                      |                |     |
| 省 Modify User                |                      | Edition: Large print ed.                     |                                                  |                 |             |                      |                |     |
| 🗳 Copy User                  |                      | Publication info: Waterville, ME :           | Thorndike, 2009.<br>(bai: la print)              |                 |             |                      |                |     |
| 🐇 Confirm Address            |                      | ISBN: 9781594133886                          | (pbk.)                                           |                 |             |                      |                |     |
| 🕢 Renew Privilege            |                      | Physical description: 721 p. ; 23 cm.        |                                                  |                 |             |                      |                |     |
| 🔓 Suspend User               |                      |                                              | Volume<br>(Displaying                            | And Copy Info   |             |                      |                | -   |
| 🖒 Send Message               |                      | LP F S                                       | (Bisha) in                                       | , or i relation | Copies: 1   | Library: OKT-STARK   |                |     |
| 🖹 Remove User                |                      | Copy: 1 ID: 50705010869090                   | BOOK (CHECKEDOUT) can'                           | circ Holds: 1   |             |                      |                |     |
| 🕌 Unsuspend User             |                      | LP F STO 2009<br>Conv: 1 ID: 390191000956071 | BOOK (LARGEPRNT) Hol                             | ds: 1           | Copies: 1   | Library: CLPL-COL    |                |     |
| Items                        |                      | LP F STOCKET MISSISS 2009A                   |                                                  |                 | Copies: 1   | Library: MMRLS-KOS   |                |     |
|                              |                      | Copy: 1 ID: 36095002061792                   | BOOK (CHECKEDOUT) can'                           | circ Holds: 1   |             |                      |                |     |
| Holds 🛞                      |                      | Copy: 1 ID: 36095001936291                   | BOOK (CHECKEDOUT) can'                           | t circ Holds: 1 | Copies: 1   | Library: MMRLS-LOU   |                |     |
| Place Hold                   |                      |                                              |                                                  |                 |             |                      |                |     |
| M Display User Holds         |                      |                                              |                                                  |                 |             |                      |                |     |
| Modify Holds for             |                      |                                              | [                                                | Close           |             |                      |                |     |
| Remove User Hold             |                      |                                              |                                                  |                 |             |                      |                |     |
| Pisplay Title Holds          |                      |                                              |                                                  |                 |             |                      |                |     |
| Display Item Holds           |                      |                                              |                                                  |                 |             |                      |                |     |
| 🖗 Reorder Hold Qu            |                      |                                              |                                                  |                 |             |                      |                |     |
| Modify Holds for             | sk.                  |                                              |                                                  |                 |             | 1                    |                | ~   |
| 🙀 Remove Item Hold           |                      |                                              | Trap Hold for Mark Item<br>Selected Copy Missing | Unfill Hold F   | Print Close |                      |                |     |
| 🜌 Tran Holds 🗹               |                      |                                              |                                                  |                 |             |                      |                |     |

\*Once the requested items have been pulled, you may highlight the item and select *Trap Hold for Selected Copy*. This makes the hold available for the patron. You may skip the check item status step if using this feature.

\*If you are unable to fill the hold and there is another copy available within the consortium, checking within the *Onshelf Items: Glossary*, you may highlight the item and click *Unfill Hold*. This will re-route the requested item to the next library which has it available. After clicking *Unfill Hold* you will be asked to continue with *Unfill Hold*. Click OK.

| SirsiDynix Symphony WorkFlows: Onshelf Items : Confirmation |                             |                                        |                 |                     |                        |                                                     |              |
|-------------------------------------------------------------|-----------------------------|----------------------------------------|-----------------|---------------------|------------------------|-----------------------------------------------------|--------------|
| File Edit Wizards Helper                                    | s Modules Preferen          | ce Tools Window                        | Help            |                     |                        |                                                     | 💮 SirsiDynix |
| Cataloging Circulation Circula                              | tion Student   IMC-Circ   ( | Offline   Reports   Reserve            | s Utility       |                     |                        |                                                     |              |
|                                                             | Inshelf Items               |                                        |                 |                     |                        |                                                     | - 🗆 ×        |
| Common Tasks ( 🔕                                            |                             |                                        |                 |                     |                        |                                                     |              |
| CheckOut                                                    | On shalfs 6                 |                                        |                 |                     |                        |                                                     |              |
| P Discharging                                               | On shell: 6                 |                                        |                 |                     |                        |                                                     |              |
| 🍓 Fine Free Dischar                                         | Onshelf Hold Items: MS      | U-MAIN                                 |                 |                     |                        |                                                     |              |
| 🚇 Renew User                                                | Call Number »               | Title                                  | Item ID         | Item type           | Current location       | Date/Time Discharged Pickup Library                 | ·            |
| Renew Item                                                  | H61 .M423                   | Scaling; a sourcebook                  | 32278003072356  | воок                | STACKS                 | 7/22/2011,9:25 MSU-MAIN                             |              |
|                                                             | HV5770.L29 N67 2008         | Sacred gifts, profane,                 | 32278012042127  | BOOK                | STACKS                 | 7/22/2011,9:24 MSU-MAIN                             |              |
| Billing a User                                              | P27.F57 ONE 2006            | One odd day<br>Statistics and neural n | 32278012043299  | BOOK                | JUVENILE               | 12/8/2010,11:46 MSU-MAIN<br>7/22/2011 9:25 MSU-MAIN |              |
| Paying Bills                                                | 0D79.C454 L55365 20         | . Liquid chromatography                | 32278010556821  | BOOK                | STACKS                 | 7/22/2011,9:23 MSU-MAIN                             |              |
| 😫 Item Search and                                           | RJ505.B4 A36 1990           | Adolescent behavior th                 | 32278006875649  | воок                | STACKS                 | NEVER MSU-MAIN                                      |              |
| Check Item Status                                           |                             |                                        |                 |                     |                        |                                                     |              |
| Help                                                        |                             |                                        |                 |                     |                        |                                                     |              |
|                                                             |                             |                                        |                 |                     |                        |                                                     |              |
| By Print                                                    |                             |                                        | 6               |                     |                        |                                                     |              |
| Users 🛞                                                     |                             |                                        | 🖾 Or            | nshelf Items : C    | Confirma 🔀             |                                                     |              |
|                                                             |                             |                                        |                 | ſ                   |                        |                                                     |              |
| Items 🛞                                                     |                             |                                        | 4               | Do you wish to cont | inue with Unfill Hold? |                                                     |              |
| Holds                                                       |                             |                                        |                 | ОКС                 | ancel                  |                                                     |              |
| Relace Hold                                                 |                             |                                        |                 |                     |                        |                                                     |              |
| 🕰 Display User Holds                                        |                             |                                        |                 |                     |                        |                                                     |              |
| Modify Holds for                                            |                             |                                        |                 |                     |                        |                                                     |              |
| Remove User Hold                                            |                             |                                        |                 |                     |                        |                                                     |              |
| Display Title Holds                                         |                             |                                        |                 |                     |                        |                                                     |              |
| Display Item Holds                                          |                             |                                        |                 |                     |                        |                                                     |              |
| Reorder Hold Ou                                             |                             |                                        |                 |                     |                        |                                                     |              |
| 097 Madifu Valda fan                                        |                             |                                        |                 |                     |                        |                                                     |              |
|                                                             |                             |                                        |                 |                     |                        |                                                     |              |
| Remove Item Hold                                            |                             |                                        |                 |                     |                        |                                                     |              |
| Trap Holds                                                  |                             |                                        |                 |                     |                        |                                                     |              |
| 🖑 Onshelf Items                                             |                             |                                        |                 |                     |                        |                                                     |              |
| Special 🛞                                                   | DED.                        |                                        | Trap Hold for   | Mark Item           |                        |                                                     |              |
|                                                             |                             |                                        | Selected Copy ( | (b) Missing         | Unfill Hold Print Clos | e                                                   |              |

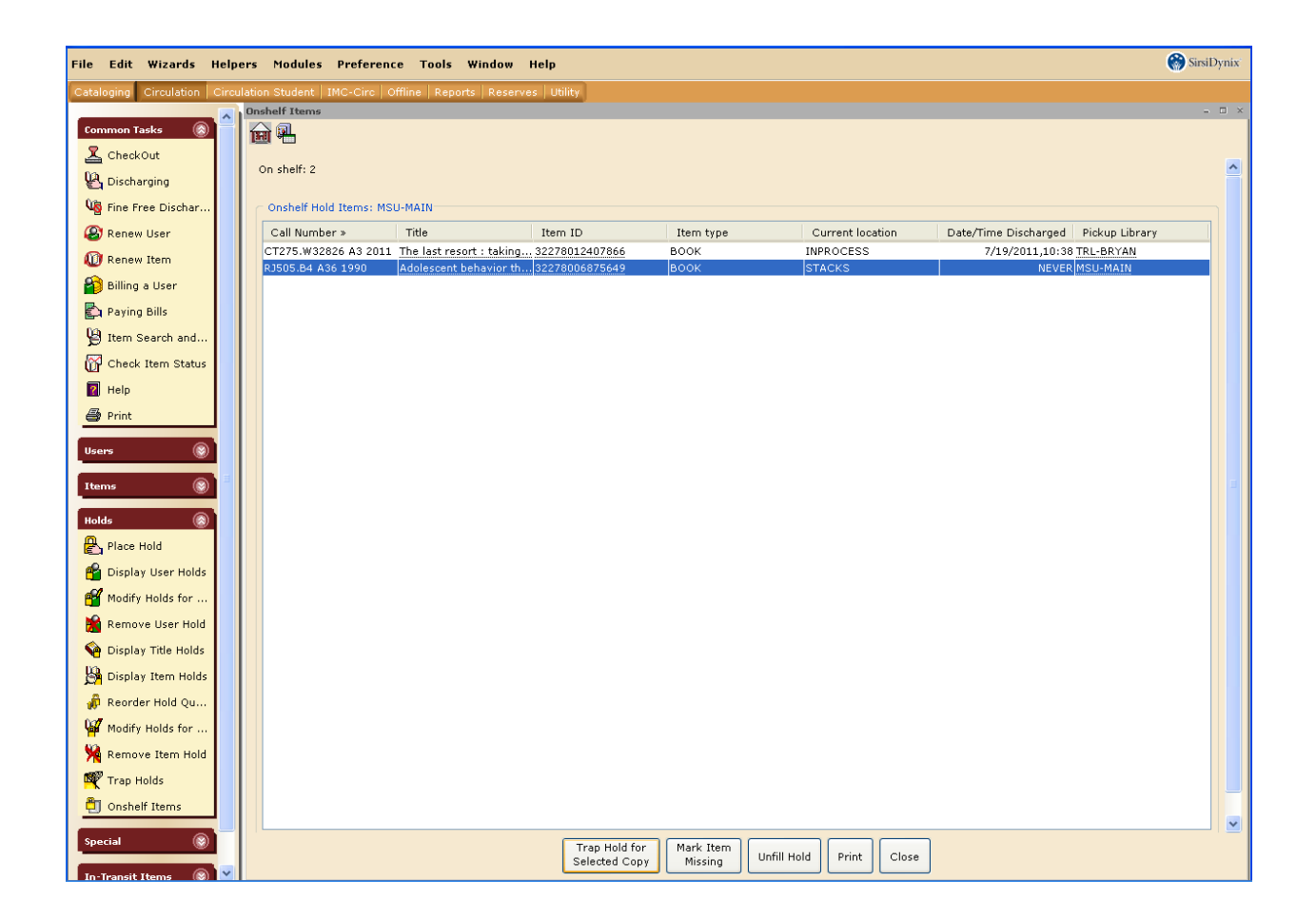

checking within the *Onshelf Items: Glossary*, you may highlight the item and click *Unfill Hold*. This will re-route the requested item to the next library which has it available. After clicking *Unfill Hold* you will be asked to continue with *Unfill Hold*. Click OK.

| 🗷 SirsiDynix Sympho          | ony WorkFlows: On              | shelf Items : Con                      | firmation                      |                     |                        |                      |                      |
|------------------------------|--------------------------------|----------------------------------------|--------------------------------|---------------------|------------------------|----------------------|----------------------|
| File Edit Wizards Help       | ers Modules Preferen           | ce Tools Window                        | Help                           |                     |                        |                      | 🛞 SirsiDynix         |
| Cataloging Circulation Circu | ulation Student   IMC-Circ   ) | Offline   Reports   Reserve            | s Utility                      |                     |                        |                      |                      |
|                              | Onshelf Items                  |                                        |                                |                     |                        |                      | - 🗆 ×                |
| Common Tasks                 |                                |                                        |                                |                     |                        |                      |                      |
| CheckOut                     | On chelf: 6                    |                                        |                                |                     |                        |                      |                      |
| P Discharging                | OIT SHOIL O                    |                                        |                                |                     |                        |                      |                      |
| 🍓 Fine Free Dischar          | Onshelf Hold Items: MS         | SU-MAIN                                |                                |                     |                        |                      |                      |
| 🚇 Renew User                 | Call Number »                  | Title                                  | Item ID                        | Item type           | Current location       | Date/Time Discharged | Pickup Library       |
| Denew Item                   | H61 .M423                      | Scaling; a sourcebook                  | 32278003072356                 | воок                | STACKS                 | 7/22/2011,9:25       | MSU-MAIN             |
| Concw Ident                  | HV5770.L29 N67 2008            | Sacred gifts, profane,                 | 32278012042127                 | воок                | STACKS                 | 7/22/2011,9:24       | MSU-MAIN             |
| Billing a User               | PZ7.F57 ONE 2006               | One odd day<br>Statistics and neural n | 32278012043299                 | BOOK                | JUVENILE               | 12/8/2010,11:46      | MSU-MAIN<br>MSU-MAIN |
| 🛐 Paying Bills               | 0D79.C454 L55365 20.           | Liquid chromatography                  | 32278010556821                 | BOOK                | STACKS                 | 7/22/2011,9:23       | MSU-MAIN             |
| 😫 Item Search and            | RJ505.B4 A36 1990              | Adolescent behavior th                 | 32278006875649                 | воок                | STACKS                 | NEVER                | MSU-MAIN             |
| Check Item Status            |                                |                                        |                                |                     |                        |                      |                      |
|                              |                                |                                        |                                |                     |                        |                      |                      |
| / noip                       |                                |                                        |                                |                     |                        |                      |                      |
| Print                        |                                |                                        |                                |                     |                        |                      |                      |
| Users 🛞                      |                                |                                        | 🔤 Or                           | nshelf Items : C    | Confirma 🔀             |                      |                      |
|                              |                                |                                        |                                | 17.                 |                        |                      |                      |
| Items 🛞                      |                                |                                        | 4                              | Do you wish to cont | inue with Unfill Hold? |                      |                      |
| Holds                        |                                |                                        |                                |                     | ancel                  |                      |                      |
|                              |                                |                                        |                                |                     |                        |                      |                      |
|                              |                                |                                        | 100 C                          |                     |                        |                      |                      |
| Display User Holds           |                                |                                        |                                |                     |                        |                      |                      |
| Modify Holds for             |                                |                                        |                                |                     |                        |                      |                      |
| 🎽 Remove User Hold           |                                |                                        |                                |                     |                        |                      |                      |
| 🏟 Display Title Holds        |                                |                                        |                                |                     |                        |                      |                      |
| Display Item Holds           |                                |                                        |                                |                     |                        |                      |                      |
|                              |                                |                                        |                                |                     |                        |                      |                      |
| for Reorder Hold Qd          |                                |                                        |                                |                     |                        |                      |                      |
| Modify Holds for             |                                |                                        |                                |                     |                        |                      |                      |
| 🙀 Remove Item Hold           |                                |                                        |                                |                     |                        |                      |                      |
| Trap Holds                   |                                |                                        |                                |                     |                        |                      |                      |
| 🛅 Onshelf Items              |                                |                                        |                                |                     |                        |                      |                      |
|                              | S.L.                           |                                        | -                              |                     |                        |                      |                      |
| Special 🛞                    |                                |                                        | Trap Hold for<br>Selected Copy | (b) Mark Item       | Unfill Hold Print Clos | ie l                 |                      |
|                              |                                |                                        |                                |                     |                        |                      |                      |

\*When unfilling a hold, be sure there is another library with the item available. Unfilling the hold does not remove the hold from the patron's account. If you are the only library with the item, you should proceed with cancelling the hold and notifying the patron via email why his or her hold was cancelled.

\*If you are unable to fill the hold and there is another copy available within the consortium,

\*You may also mark an item missing from this page. Highlight the item you wish to mark missing and select *Mark item Missing*. Then click ok. This item has now been marked missing.

\*If you are unable to fill the hold and there is another copy available within the consortium,

\*You may also mark an item missing from this page. Highlight the item you wish to mark missing and select *Mark item Missing*. Then click ok. This item has now been marked missing.

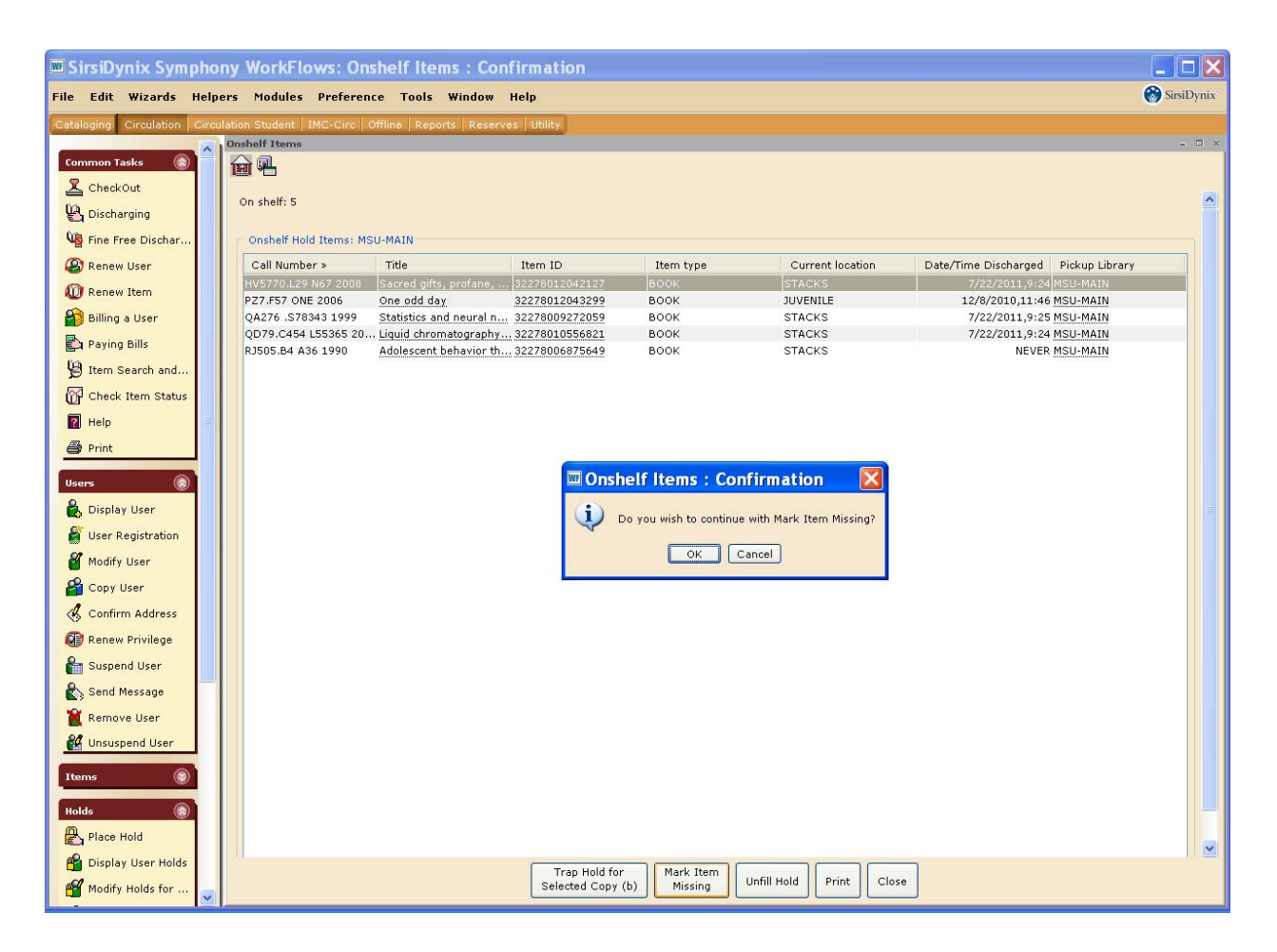

\*Again, this does not remove the hold from the item or the patron's account. If there is no other library with the item, please remove the hold and inform the patron why his or her hold was cancelled.

### Hold requested from other library:

- Click "Check Item Status" and enter item ID
- "Receive the item" at bottom
- Check out as normal
- When item is returned, discharge as normal
- Workflows will direct you that the item is now in-transit (route) to the appropriate library
- Send to appropriate library

### **Removing a Hold:**

- Under "Holds" menu, click "Remove Item Hold"
- Enter item ID
- Ensure that the item was, in fact, received and has been available for pick up at least 7 days
- Select the patron who has the item on hold as multiple patrons could have holds on the item
- Click "Remove Hold" at bottom
- Item will be directed to proper location
- If another patron has placed a hold on the item, it will now be available for that patron

# **Unfilled Holds Report:**

\*This report helps to ensure we are filling patrons' requests for items that are available for checkout.

\*Report will be generated on a weekly basis. This report will list all holds that were "unfilled" within your library and / or your library branches. See Anita for exact parameters of report.

\*Remember, unfilling a hold does not remove the patron's hold on that title.

# **Printing Unfilled Holds Report:**

- Print report from email
- Under "Check Item Status" type in each item number
- If display prompts you to "Make Hold Available" or "Put Item In-Transit", click "**Cancel**". This hold has not been filled. These items should be searched for again and, if located, made available to patron or put in-transit to requesting library.

# Items with a hold but unable to be filled:

\*After searching for unfilled holds at least 3 times, the hold should be removed (see above for removing a hold).

\*Next, the item should be marked missing (see below for marking an item missing). This will ensure other patrons will not place a hold on the item since it's currently missing from your collection.

\*Follow your library's procedures for missing items.

#### **MLP Courier Policies and Procedures**

The MSU Libraries' supplies a driver for the MLP courier and will deliver books every week according to the transit schedule below.

**Policy:** In order to simplify the courier service and streamline the processing, all libraries will put materials going to other libraries in the MLP supplied white bins. The materials will be presorted by library system and each item will have a standardized label on the book. Each library system headquarters will start with a set amount of white bins based on volume, with library "route to" labels and will be responsible to pre-sort books prior to the courier picking them up.

Books should be pre-sorted prior to the pickup date making sure that:

- the white bin is properly labeled for the receiving library
- all books within a labeled bin are going to the appropriate library
- the white bin is not too heavy to carry.

The white bin should be correctly labeled (MDCC, MSU, MUW, EMCC, HCC, LILS, MMRLS, FRL, OKT, TRL, CLPL). Each library with intransit books will have a separate bin.

Please use your own cardboard boxes for passing books between your branch libraries. If you come across a bin that needs to be replaced, please let the courier know so that he can pick it up and bring it back to MSU-Main.

If you run out of bins at any time, please e-mail the member libraries, using the MLP listserv, to request more from a library with extra.

#### **MLP Transit Courier Schedule:**

\*MSU-Main (Mitchell Memorial Library) serves as the hub for items shipped to and from partner libraries.

**Monday-Friday:** Pick up and deliver to MSU meridian and MSU 5<sup>th</sup> year architecture; Hinds Community College and all Oktibbeha County Libraries and MSU Libraries

**Tuesday:** Pick up and deliver to Mid-Mississippi Libraries (Attala) and Mississippi Delta Community college libraries (Moorhead)

**Wednesday:** Pick up and deliver to Lee-Itawamba Libraries (Tupelo) and First Regional Libraries (meet in Tupelo)

**Thursday:** Pick up and deliver to Columbus-Lowndes County Libraries (Columbus), Mississippi University for Women Library (Columbus), East Mississippi Community College Libraries (Mayhew) and Tombigbee Regional Libraries (West Point)

Friday: Pick up and deliver to all Oktibbeha County Libraries and MSU Libraries

\*The borrowing library is responsible for the book until it returns to the lending library. Should a book get lost while in transit to another library (after being discharged and put in transit), the borrowing library is responsible for the replacement costs.

# Marking an Item Missing:

- Click "Mark Item Missing"
- Search using item ID. This will ensure you are marking your copy of the item missing and not another copy
- Once the item ID is highlighted, click "Mark Item Missing" below
- The item is now "missing" and will not appear in your online catalog
- A missing item report may be generated to aid in searching for missing items
- Should a missing item be located, simply discharge the item. This places the item back in its original home location and it becomes available for check-out

\*Marking an item missing makes it non-holdable.

\*MSU searches for missing items up to 6 months before withdrawing an item from the collection.

# Marking an Item Claims Return:

- Under the Special Menu, click "User Claims Return"
- Enter the patron's ID
- Mark the appropriate item charged to their account "claims returned" by clicking the square box next to the due date.
- Select the date the patron claims to have returned the item
- Click "Mark Items Claimed Returned" below

\*Marking an item "Claims Returned" will ensure the patron is not accruing fines for the past due item.

\*Report can be generated to aid in searching for "Claims Returned" items.

#### **Billing a Patron and Paying a Bill:**

\*Overdue fines are automatically added to patron's account once the overdue item has been discharged.

\*Libraries may **not** bill patrons for anything not associated with their items.

\*Libraries are not allowed to waive or cancel fines on items belonging to other libraries. Should you feel a fine has been accrued in error, contact the owning library.

### **Billing a User:**

- Click on "Bill a User" and enter patron's ID
- Provide a reason for billing (lost, processing fee, damage, photocopies, fax, etc)
- Enter amount of bill with decimal
- Payment type
- Click "Pay Now" at the bottom if patron is present to pay. If patron is not there to "Pay Now" click "Bill User"
- The amount and reason will be billed to their account.

\*If billing a patron for fees associated with an item, include the item ID.

#### **Charging Patron for Lost or Damaged Item:**

- Retrieve amount to replace the item.
- Click "Billing a User;" enter patron's ID
- Reason for bill is LOST or DAMAGE
- Amount of replacement
- The item ID of the lost item
- Bill User at bottom
- Using the same steps again, bill patron the amount of your library's PROCESSING FEE
- Discharge the item and follow your library's procedure for withdrawing the item from your collection
- Item should be marked "Lost" prior to being withdrawn. This removes the item from your available catalog ensuring the item doesn't show to be available for checkout

#### Paying Bills that have been charged to account:

- Click "Paying Bills" and enter patron's ID
- If more than one bill, pay each bill individually
- Enter Payment Type
- Enter Payment Amount
- Click "Pay Bills"

\*You are unable to pay a bill associated with an item if it is still charged to patron's account. Item must be discharged in order to pay a bill. SIRSI will display the "estimated amount owed" on an item still charged to a patron's account.

\*Patrons may pay fines at any library within the consortium.

\*When you have a patron that has a fine for a library other than your library, pay the bill as normal in SIRSI and add it to your cash drawer. The designated person for your library will receive a monthly report that details the amount of money you owe other libraries for fines as well as a report that details the amount of money you are owed from other libraries. Libraries should generate an invoice to be sent to each individual library that owes you money that month. Individual libraries will pay you the amount they have collected in fines for that month.

\*Several libraries wait until they are owed at least \$50.00 before invoicing. There is no particular set limit; each library may set its own minimal invoicing amount.

\*Due to differences in fiscal years, all libraries should invoice for the months of May and September regardless of amount owed.

# **Online Catalog Instructions**

### Placing a Hold via online catalog:

- Locate the item you would like to place on hold by searching the online catalog
- Chose the "Place Hold" option
- Log in
- Choose location to pick up item
- Click "Place Hold"
- Patron will receive notification when item is available for checkout \*The OPAC will place system holds.

# **Renewing materials via online catalog:**

- Log into the online catalog
- Choose the "My Account" link in the middle banner
- Click "Renew My Materials"
- Select the items to renew and click "Renew Selected Items"
- New due date will be displayed
- If item is unable to be renewed online, please return item to local library for assistance